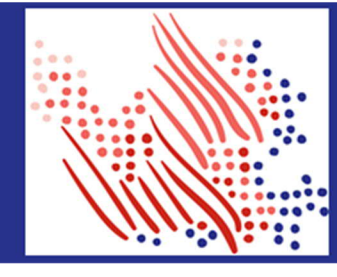

Welcome! Register an account with ADP to access the services offered by your organization.

The process is very simple and supportive to help you identify yourself in the context of your organization to set up your account. Let's get started!

| Reg | gistering with your email/mobile or identity<br>ormation using FIND ME option                                                                                                    | (OR) Registering with a Personal Registration code from your organization using I HAVE A REGISTRATION CODE option                                                                                                    |
|-----|----------------------------------------------------------------------------------------------------|----------------------------------------------------------------------------------------------------|
| 1.  | On your ADP service website, click the link to Create Account.                                                                                                    | 1. Set up your user ID and strong password to complete the registration process for your ADP service account.                                                                                                    |
| 2.  | Select Find Me.                                                                                                    | 2. On your ADP service website, click the link to Create                                                                                                    |
| 3.  | Enter an email address or mobile number that you shared with your organization.                                                                                                    | 3. Select I Have a Registration Code.                                                                                                    |
| (0) | <ul> <li>a. To verify your record within your organization, enter<br/>your identity information either government-<br/>issued legal ID (SSN, EIN OR ITIN - US ONLY) or<br/>your Employee ID/Associate ID., Date of birth.<br/>Options available to you may vary slightly.</li> <li>R)</li> </ul> | 4. Enter the Personal Registration code shared by your administrator or received via Email.                                                                                                    |
|     |                                                                                                    | 5. Enter your identity information, such as First name, Last<br>name, Date of birth, government-issued legal ID (SSN, EIN<br>OR ITIN - US ONLY), or your Employee ID/Associate ID.<br>Ontions available to you may vary slightly |
| (0) | Enter your personal identity information that you shared with your organization.                                                                                                    | <ol> <li>Add your primary contact information—a frequently used<br/>email address and mobile number to receive account<br/>notifications and used to verify and confirm your identity,<br/>when needed.</li> </ol>               |
|     | a. Enter your First name, Last name, and Date of<br>birth, and then either your legal ID or your<br>Employee ID/Associate ID.                                                                                                    |                                                                                                    |
| 4.  | Enter the verification code sent to your email address or<br>mobile number available on record. You can also enter<br>new phone number for identity verification.                                                                                                    |                                                                                                    |
| 5.  | Add your primary contact information—a frequently<br>used email address and mobile number to receive account<br>notifications and used to verify and confirm your<br>identity, when needed.                                                                                                    |                                                                                                    |
|     |                                                                                                    |                                                                                                    |

Congratulations! Use your user ID and password to log in to your account and access your information on ADP service URL and ADP Mobile app, if applicable.

To stay connected with your information, download the ADP Mobile App and access your information on the go!

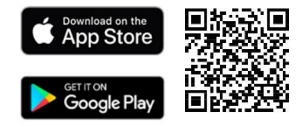

If you forget your login information, use the Forgot User ID/Forgot Password link on your ADP service web site to complete a quick verification and recover your information.

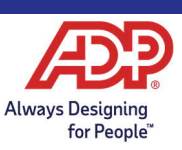